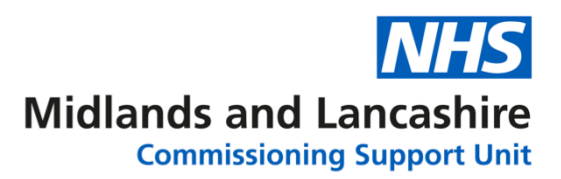

Login

# Changing your password in NHSmail

### **Option 1**

Open **Internet Explorer** or **Google Chrome** and go to the web portal <u>www.nhs.net</u>. Click Login in the top right corner of the screen

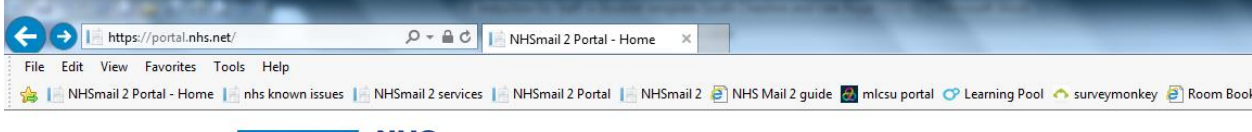

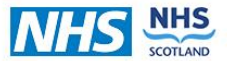

Enter the first part of your email address in the first box, click into the Password box and enter your Password. Click **Sign in.** 

| NHS                               |          |
|-----------------------------------|----------|
| Sign in with your NHSmail account |          |
| sharon.tew@nhs.net                |          |
| •••••                             | <u>،</u> |
|                                   |          |

Click **Profile** from the blue bar at the top of the screen:

| Home People Finder                                                                                                    | Admin Profile                                | Reports                                           | Email                                | Help                                           |                             |  |
|----------------------------------------------------------------------------------------------------|----------------------------------------------|---------------------------------------------------|--------------------------------------|------------------------------------------------|-----------------------------|--|
|                                                                                                    |                                              |                                                   |                                      |                                                |                             |  |
| Update Password                                                                                                    | Click                                        | hange Passwo                                      | at th                                | e top of th                                    | e screen. A                 |  |
| sharon.tew@nhs.net                                                                                                    | new wind                                     | dow will be o                                     | displayed                            | i.                                             |                             |  |
| Old password                                                                                                    | Enter vo                                     | Enter your email address in the first box.        |                                      |                                                |                             |  |
| New password                                                                                                    |                                              |                                                   |                                      |                                                |                             |  |
| Confirm new password                                                                                                    | Enter yo                                     | Enter your <b>Old password</b> in the second box. |                                      |                                                |                             |  |
| Submit Cancel                                                                                                    | Enter yo<br><b>passwo</b>                    | ur <b>New pas</b><br>rd.                          | sword a                              | nd <b>Confirr</b>                              | n your new                  |  |
| Your new password must meet the criter<br>• At least 8 characters long<br>• Contain at least 1 upper case character<br>• Contain at least 1 lower case character | ia below: Details of<br>the botto<br>A messa | on the criteria<br>om of the sci<br>age will be d | a of the p<br>reen. Clic<br>isplayed | bassword c<br>ck <b>Submit</b> .<br>confirming | an be found at<br>,<br>your |  |

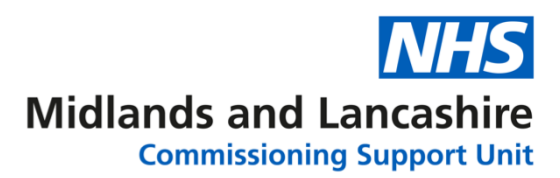

#### password has successfully updated:

Update Password

Your password is successfully updated.

Click Home at the bottom of the page and you can Logout of NHSmail.

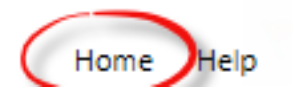

## **Option 2**

Open **Internet Explorer** or **Google Chrome** and go to the web portal <u>www.nhs.net</u>. Click Login in the top right corner of the screen

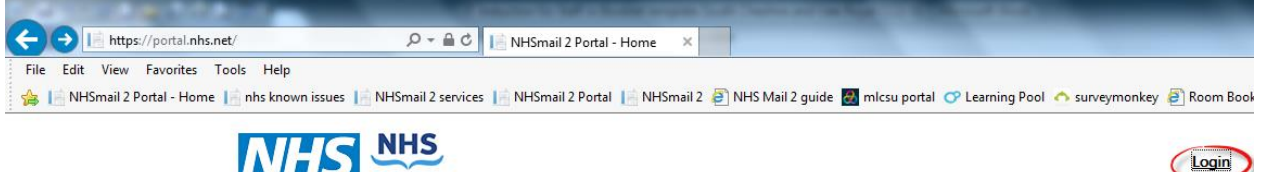

Enter you're the first part of your email address in the first box, click into the Password box and enter your Password. Click **Sign in.** 

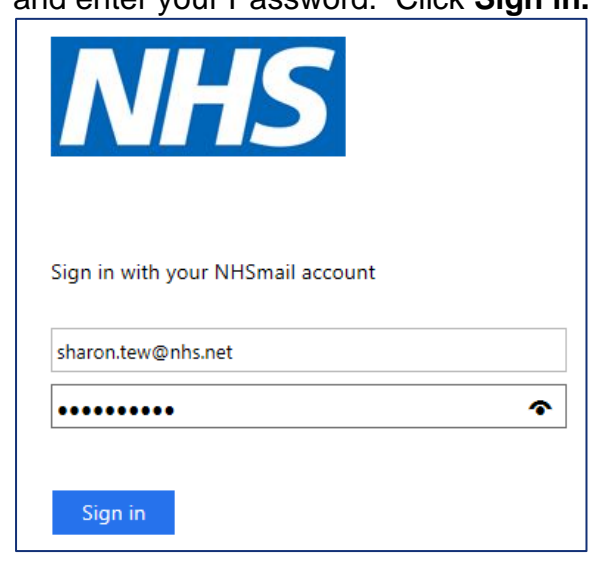

Click Email from the blue bar at the top of the screen:

|      |               |       |         | _       |       |      |
|------|---------------|-------|---------|---------|-------|------|
| Home | People Finder | Admin | Profile | Reports | Email | Help |
|      |               |       |         |         |       |      |

Click the Cog in the top right corner of the screen to display the Settings menu. Click

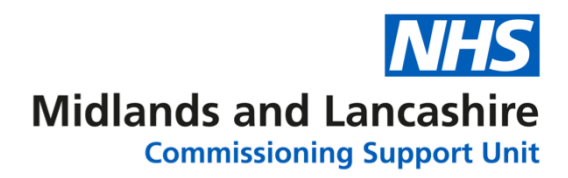

### Options.

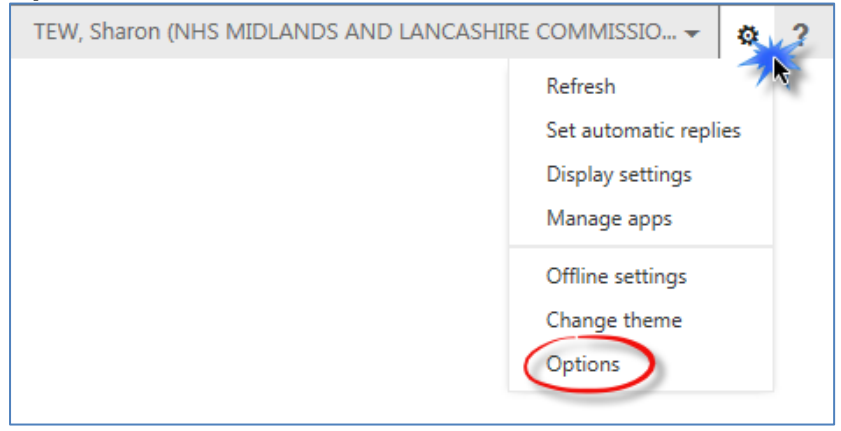

Click Change your password from the shortcut options

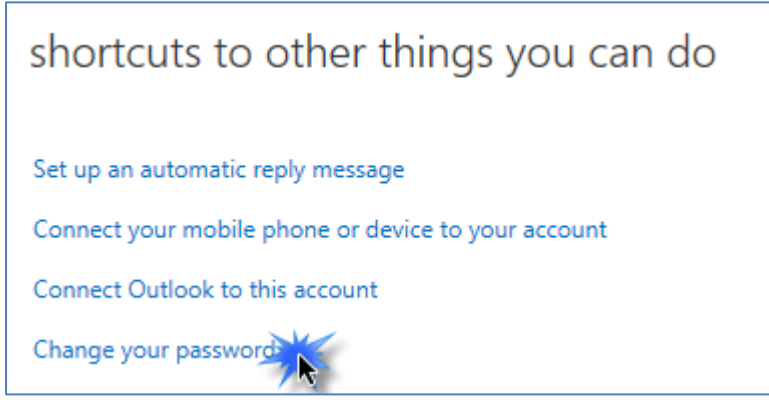

If the shortcut is not displayed, click **settings** on the left of the screen and click **password** at the top of the screen.

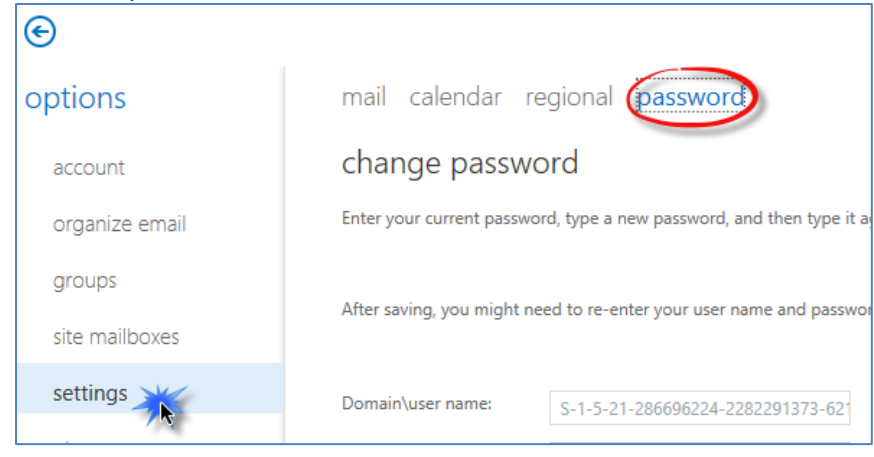

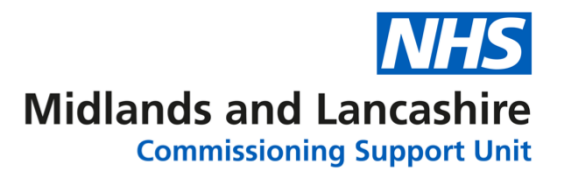

Enter your **Current password**, **New password** and **Confirm new password**. Instructions will be displayed on the right of the screen

| or Outlook Web App | TEW, Sharon (NHS MIDLANDS AND LANCASHIRE COMMISSIONING SUPPORT UNIT) 👻 📍 💌                                                                                   |
|--------------------|----------------------------------------------------------------------------------------------------|
| €                  |                                                                                                    |
| options            | mail calendar regional password                                                                                                    |
| account            | change password                                                                                                    |
| organize email     | Enter your current password, type a new password, and then type it again to confirm it.                                                                      |
| groups             |                                                                                                    |
| site mailboxes     | After saving, you might need to re-enter your user name and password and sign in again. You'll be notified when your password has been changed successfully. |
| settings           | Domain\user name: S-1.5-21-286696224-2282291373-62                                                                                                    |
| phone              | Current password:                                                                                                    |
| block or allow     | New password:                                                                                                    |
| apps               | Confirm new password:                                                                                                    |
|                    |                                                                                                    |
|                    | save                                                                                                    |

Click

save

when finished.

You will be logged out of your email. To go back to your Email click the blue link Click Here

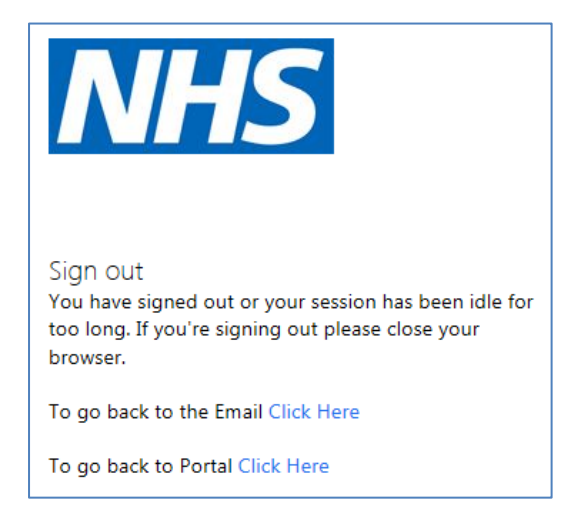

You will need to log back in using your new password.